# Wifi d'une carte

## **Raspberry PI 0 W**

Le wifi est assez délicat à paramétrer sur ces cartes. Voici une astuce qui fonctionne. Elle suppose que Raspbian a été installé sur la carte SD.

### 1. Activer le SSH

Connecter la carte SD à un PC sous Windows

Via l'Explorateur Windows, ouvrir en haut à gauche le bouton « Organiser », puis cliquer sur le menu « Options des dossiers et de recherche ». Sélectionner l'onglet « Affichage ». Descendre dans la liste de choix et décocher « Masquer les extensions dont le type est connu », puis valider par OK

| énéral <sup>A</sup> | fichage                                                                                                    | Rechercher                                                                                                    |                  |
|---------------------|----------------------------------------------------------------------------------------------------|----------------------------------------------------------------------------------------------------|------------------|
| Afficha             | ge des do                                                                                                    | ssiers                                                                                                    |                  |
|                     | Vou:<br>exer                                                                                                    | s pouvez appliquer le type d'affichage (les détails ou les icône:<br>nple) de ce dossier à tous les dossiers du même type.                                                                                                    | s, par           |
|                     |                                                                                                    | Appliquer aux dossiers Réinitialiser les dos                                                                                                    | siers            |
| Paramètr            | es avancé                                                                                                    | és :                                                                                                    |                  |
| V                   | Afficher le                                                                                                    | s lettres de lecteur                                                                                                    |                  |
|                     | Fichiers et                                                                                                    | dossiers cachés                                                                                                    |                  |
|                     | Affich                                                                                                    | er les fichiers, dossiers et lecteurs cachés                                                                                                    |                  |
|                     | - • •                                                                                                    |                                                                                                    |                  |
|                     | 🔘 Ne pa                                                                                                    | is afficher les fichiers, dossiers ou lecteurs cachés                                                                                                    |                  |
|                     | Ne pa<br>Lors de la                                                                                                    | is afficher les fichiers, dossiers ou lecteurs cachés<br>saisie en mode d'affichage Liste                                                                                                    |                  |
|                     | <ul> <li>Ne pa</li> <li>Lors de la</li> <li>Effect</li> </ul>                                                                                                 | is afficher les fichiers, dossiers ou lecteurs cachés<br>saisie en mode d'affichage Liste<br>uer la saisie automatiquement dans la zone Rechercher                                                                                                    | ш                |
|                     | <ul> <li>Ne pa</li> <li>Lors de la</li> <li>Effect</li> <li>Séleci</li> </ul>                                                                                 | is afficher les fichiers, dossiers ou lecteurs cachés<br>saisie en mode d'affichage Liste<br>uer la saisie automatiquement dans la zone Rechercher<br>dominer reiement affiche correspondant de teche caisi                                                                                                    | E                |
|                     | <ul> <li>Ne pa</li> <li>Lors de la</li> <li>Effect</li> <li>Sélect</li> <li>Masquer la</li> </ul>                                                             | is afficher les fichiers, dossiers ou lecteurs cachés<br>saisie en mode d'affichage Liste<br>uer la saisie automatiquement dans la zone Rechercher<br>donner reiement affiche conespondant eo teste caisi<br>es extensions des fichiers dont le type est connu                                                                                                    | E                |
|                     | <ul> <li>Ne pa</li> <li>Lors de la</li> <li>Effect</li> <li>Sélect</li> <li>Masquer</li> </ul>                                                                | is afficher les fichiers, dossiers ou lecteurs cachés<br>saisie en mode d'affichage Liste<br>uer la saisie automatiquement dans la zone Rechercher<br>donner reiement aniche conspondant es teste agis<br>es extensions des fichiers dont le type est connu<br>es fichiers protégée de système d'exploitation (recommandé)                                                                                                    | II               |
|                     | <ul> <li>Ne pa</li> <li>Lors de la</li> <li>Effect</li> <li>Sélect</li> <li>Masquer la</li> <li>Masquer la</li> </ul>                                         | is afficher les fichiers, dossiers ou lecteurs cachés<br>saisie en mode d'affichage Liste<br>uer la saisie automatiquement dans la zone Rechercher<br>aonner reiement affiche correspondant ou teste cals<br>es extensions des fichiers dont le type est connu<br>es richiera protégée de cystème d'exploritation (recommandé)<br>es lecteurs vides dans le dossier Ordinateur                                                                                     | II               |
|                     | <ul> <li>Ne pa</li> <li>Lors de la</li> <li>Effect</li> <li>Sélect</li> <li>Masquer la</li> <li>Masquer la</li> <li>Masquer la</li> <li>Ouvrir les</li> </ul> | is afficher les fichiers, dossiers ou lecteurs cachés<br>saisie en mode d'affichage Liste<br>uer la saisie automatiquement dans la zone Rechercher<br>aonner reiement affiche correspondant au taste calsi<br>es extensions des fichiers dont le type est connu<br>es fichiers protégée de optime d'exploitation (recommandé)<br>es lecteurs vides dans le dossier Ordinateur<br>fenêtres des dossiers ans un processus différent                                  | E                |
|                     | <ul> <li>Ne pa</li> <li>Lors de la</li> <li>Effect</li> <li>Sélect</li> <li>Masquer la</li> <li>Masquer la</li> <li>Masquer la</li> <li>Masquer la</li> </ul> | is afficher les fichiers, dossiers ou lecteurs cachés<br>saisie en mode d'affichage Liste<br>uer la saisie automatiquement dans la zone Rechercher<br>aonner rieiement amiche conespondant au tode calsi<br>es extensions des fichiers dont le type est connu<br>es fichiers protógio du opsichne d'exploitation (recommandé)<br>es lecteurs vides dans le dossier Ordinateur<br>fenêtres des dossiers dans un processus différent<br>III                          | •                |
|                     | <ul> <li>Ne pa</li> <li>Lors de la</li> <li>Effect</li> <li>Sélect</li> <li>Masquer la</li> <li>Masquer la</li> <li>Masquer la</li> <li>Masquer la</li> </ul> | is afficher les fichiers, dossiers ou lecteurs cachés<br>saisie en mode d'affichage Liste<br>uer la saisie automatiquement dans la zone Rechercher<br>adminer reiement affiche correspondant ou teste sais<br>es extensions des fichiers dont le type est connu<br>es fichiers protégie de opsitime d'exploitation (recommandé)<br>es lecteurs vides dans le dossier Ordinateur<br>fenêtres des dossiers dans un processus différent<br>III                        | H H              |
|                     | Ne pa Lors de la     Effect     Séleci Masquer l Masquer l Ouvrir les                                                                                         | is afficher les fichiers, dossiers ou lecteurs cachés<br>saisie en mode d'affichage Liste<br>uer la saisie automatiquement dans la zone Rechercher<br>aonner reiement arriche correspondant exclude dais<br>es extensions des fichiers dont le type est connu<br>es fichiers protógée de système d'exploitation (recommandé)<br>es lecteurs vides dans le dossier Ordinateur<br>fenêtres des dossiers dans un processus différent<br>III<br><u>P</u> aramètres par | E<br>•<br>défaut |

A la racine de la carte, créer un fichier texte vide en lui donnant le nom « ssh ». Attention, il ne faut pas d'extension quelle qu'elle soit. La manipulation ci-dessus permet de s'assurer que le fichier n'a pas d'extension. Si il en a une, la supprimer (ne pas tenir compte du message d'avertissement de Windows.)

### 2. Activer le Wifi au démarrage

A la racine de la carte, créer un fichier vide du nom de « wpa supplicant.conf »

Y placer le contenu suivant :

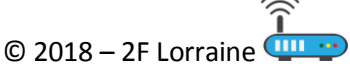

```
psk="PASSWORD"
key_mgmt=WPA-PSK
scan_ssid=1
}
```

Il faut bien évidemment remplacer SSID et PASSWORD par les identifiants corrects du réseau Wifi sur lequel on veut se connecter.

#### 3. IP fixe pour le Wifi (optionnel mais pratique)

Depuis la ligne de commande Linux, éditer le fichier « /etc/dhcpcd.conf », via la commande

```
sudo nano /etc/dhcpcd.conf
```

Ajouter à la fin du fichier les lignes suivantes :

```
interface wlan0
static ip_address=<adresse souhaitée>/24
static routers=<votre adresse de passerelle>
static domain name servers=<votre adresse de DNS>
```

Les adresses de passerelle et de DNS sont celles de la box Internet et dépendent du fournisseur d'accès. Par exemple, chez Orange, la Livebox a comme adresse IP 192.168.1.1. c'est cette adresse qu'il faut utiliser comme passerelle et comme DNS.

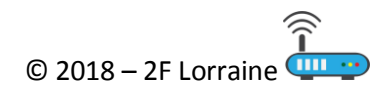